## Amazon Spendenaktion Smile in der Android App aktivieren

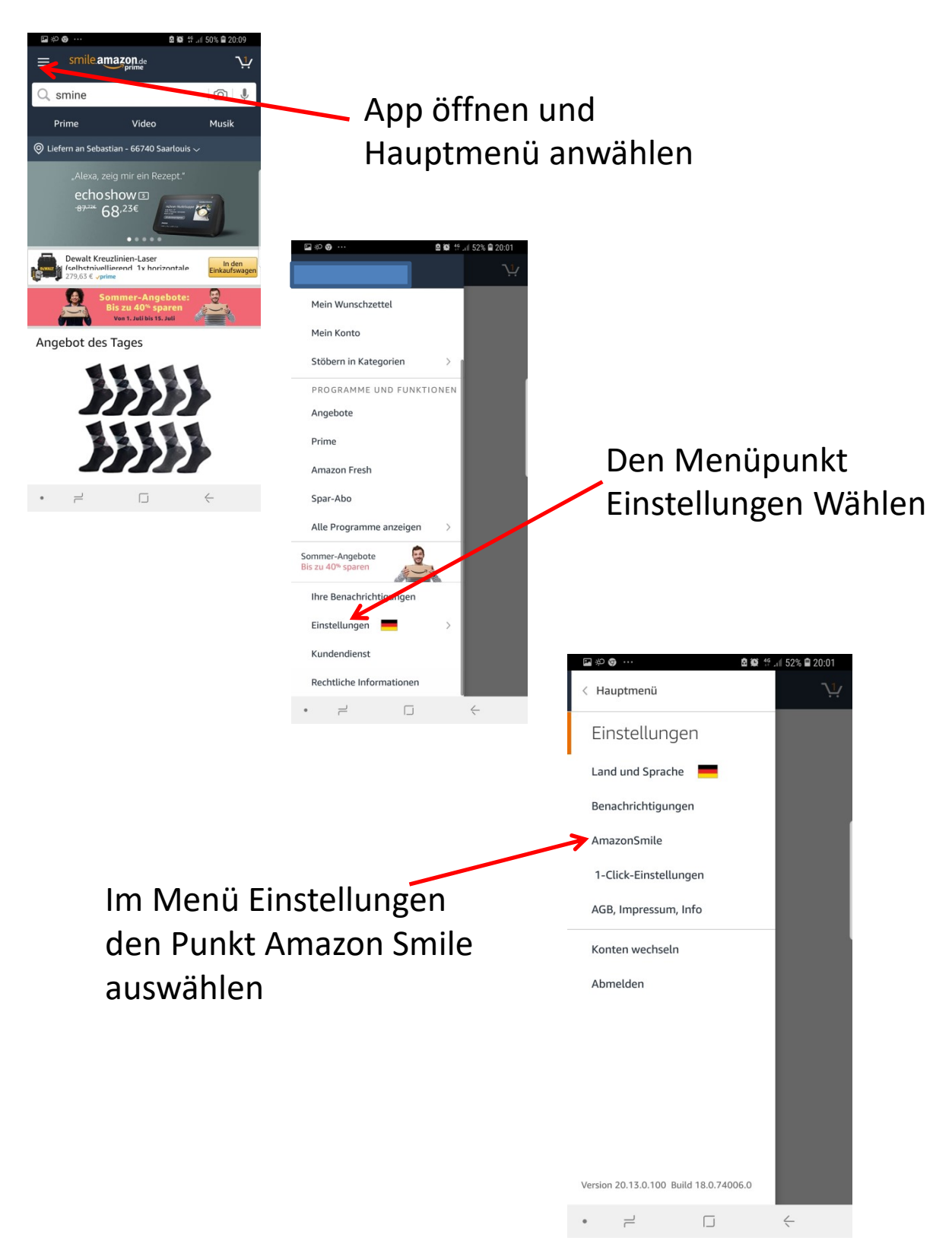

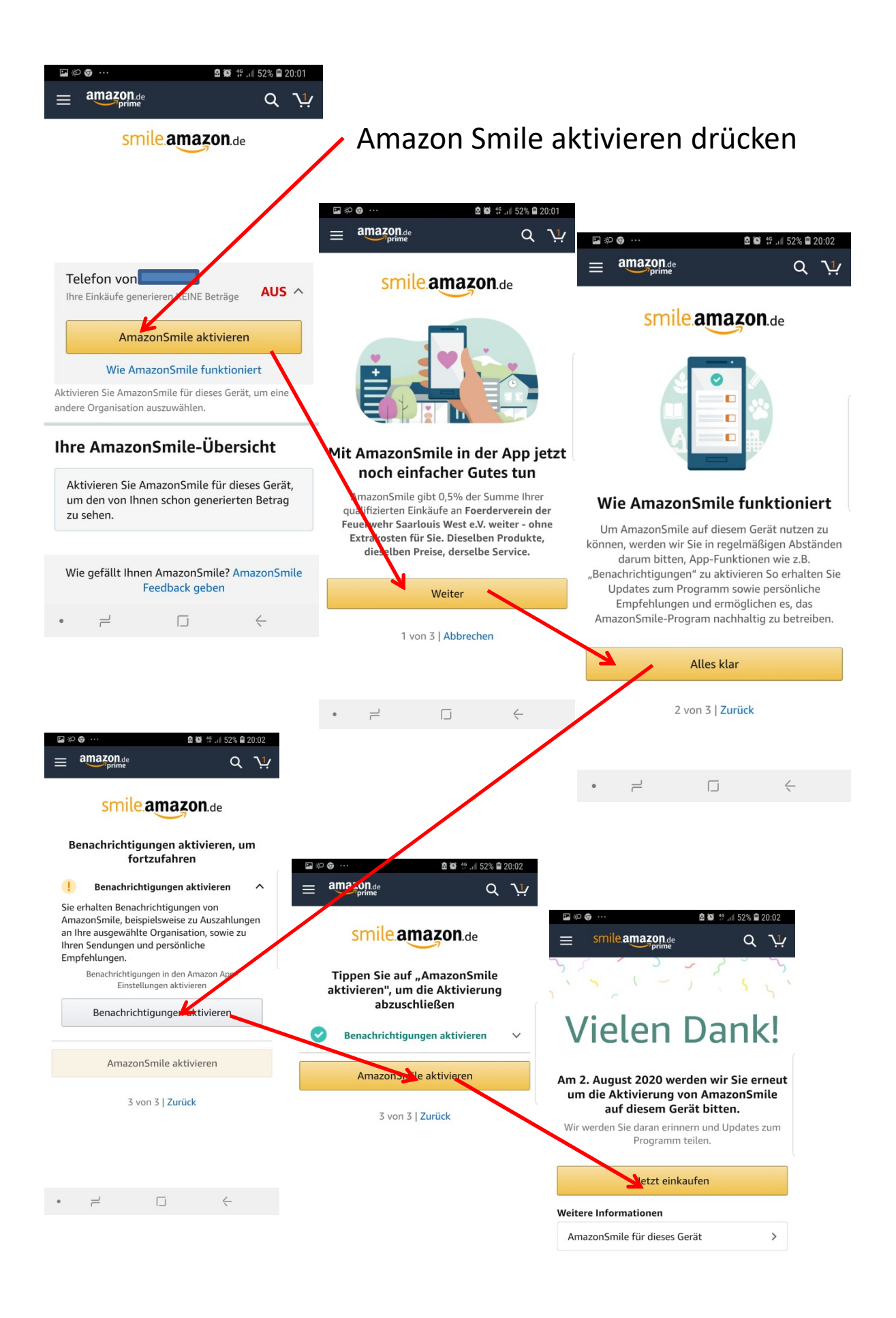

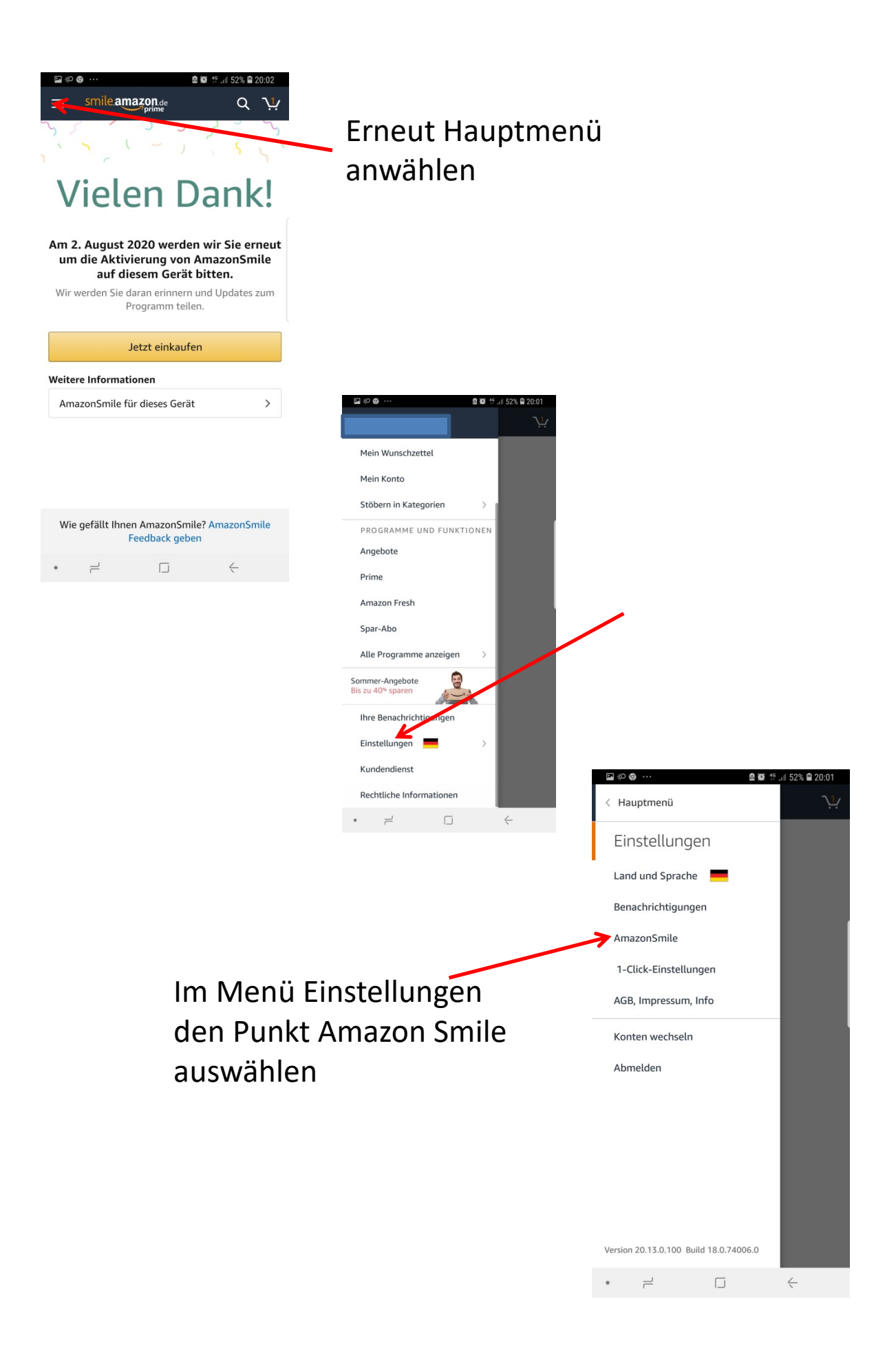

| Einstellungen                                                                                                    |                                                                                                    |                                                                                                    |
|----------------------------------------------------------------------------------------------------|----------------------------------------------------------------------------------------------------|----------------------------------------------------------------------------------------------------|
| Eine ander Consistion wählen<br>Telefon vocasioner Beträge EIN V                                                                   | Eine Organisatio                                                                                                    | n auswählen                                                                                         |
| Ihre AmazonSmile-Übersicht<br>Von Ihnen generiert<br>Stand: 03. Juli 2020 €0,02<br>Jeder Cent zählt<br>Wenn Millionen von Menschen |                                                                                                    | Alle Organisationen                                                                                 |
| kommen schnell große Summen<br>zusammen.<br>Wie gefällt Ihnen AmazonSmile? AmazonSmile<br>Feedback geben                           | Wählen Sie eine vorgestente Spotlight-Charity<br>oder<br><u>alle Organisationen durchsuchen</u><br>                         |                                                                                                    |
|                                                                                                    | IKEM IKEM-Institut für<br>Klimaschutz Energie V Wählen<br>und Mobilität<br>Naturschutzbund V Wählen<br>Oesterreich V Wählen | E smile.amazon.de Q \<br>IKEM IKEM-Institut fur<br>Klimaschutz Energie V Wählen<br>und Mobilität    |
|                                                                                                    | Masifunde<br>Bildungsfoerderung V Wählen<br>e.V.<br>FortSchritt -<br>Konduktives N Wählen<br>Förderzentrum                  | Naturschutzbund<br>Oesterreich<br>Masifunde<br>Bildungsfoerderung V Wählen<br>e.V.                  |
|                                                                                                    |                                                                                                    | FortSchritt -<br>Konduktives A Wählen<br>Förderzentrum<br>Die FortSchritt-Konduktives Förderzentrum |

Im Suchfenster F**oe**rderverein der Feuerwehr Saarlouis West e.V. eingeben.

## Wählen ~ luktives Förderzentrum gGmbH ist Träger von 37 Kinder- und Heilpädagogischen Tagesstätten für Kinder mit und ohne Handicap in Oberbayern. Wir bieten Tages- und Großtagespflegen für Kinder, einen Fahrdienst sowie Fachdienst an. Alle Betreuungsangebote sind ganzheitlich und inklusiv. Suchen Sie eine andere Organisation Name der Organisation Suchen

 $\Box$ 

 $\dashv$ 

ć

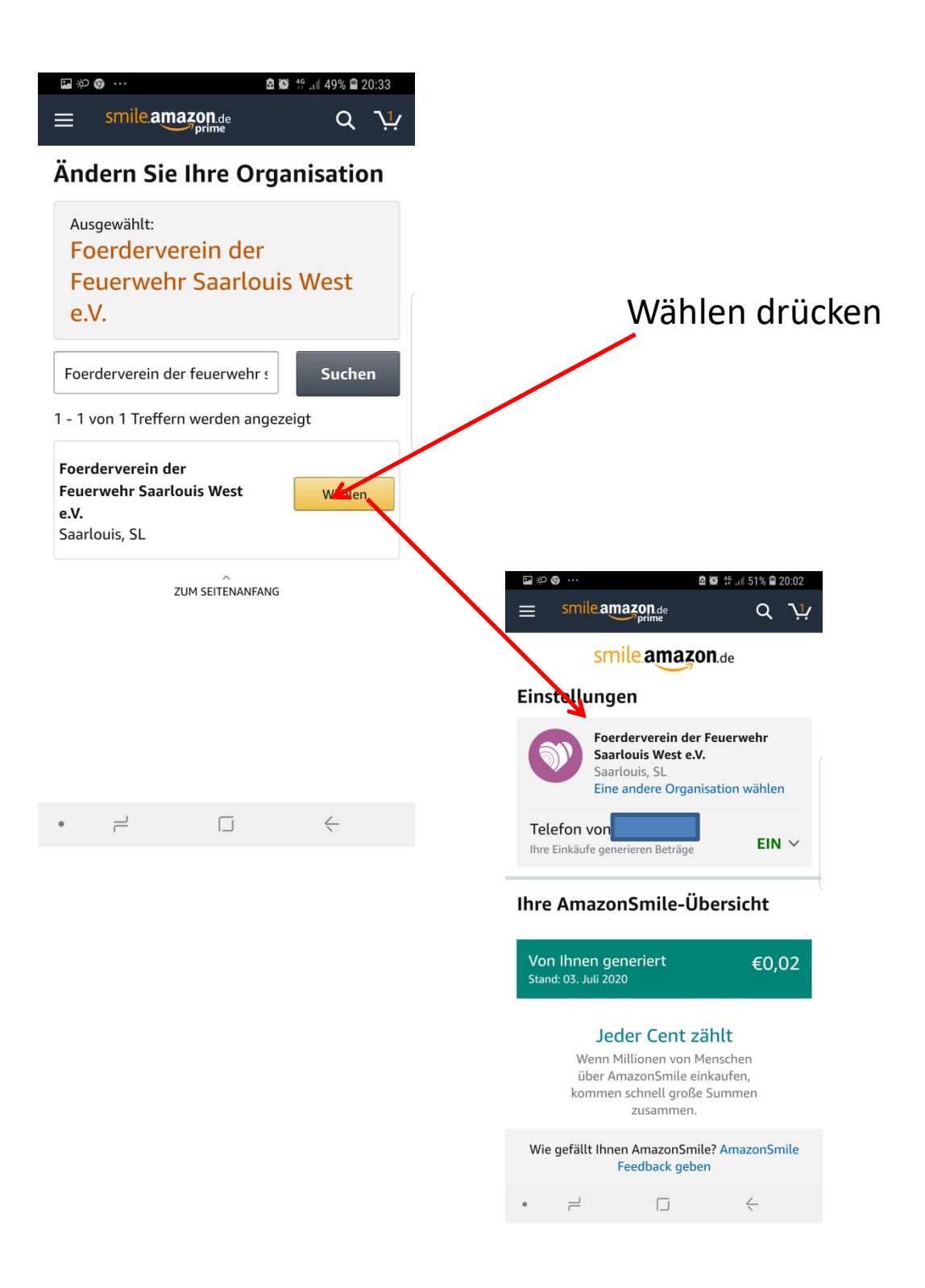

Amazon Smile muss alle 4 Wochen erneut bestätigt werden